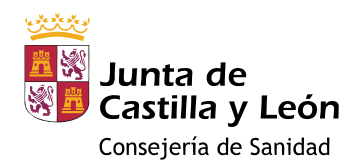

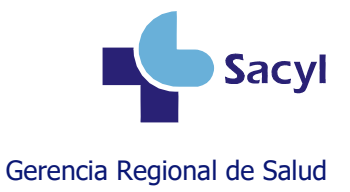

# Registro en la historia clínica de la administración de vacunas Atención Hospitalaria

## <u>Índice</u>

| Abrir historia clínica al neonato                                    | 2    |
|----------------------------------------------------------------------|------|
| Registrar la administración                                          | 2    |
| Registrar la NO administración                                       | 5    |
| Registrar una dosis después de haber registrado su no administración | 7    |
| Borrar una dosis                                                     | 8    |
| Registrar una dosis documentada                                      | 9    |
| Acceder al módulo de vacunas                                         | . 11 |
| Crear un lote en el almacén (para gestores del almacén)              | . 12 |
| Más información                                                      | . 14 |

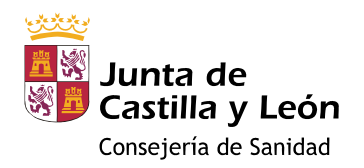

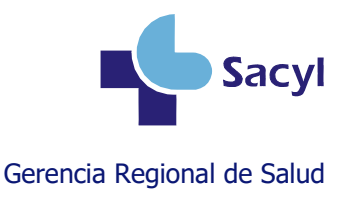

#### Abrir historia clínica al neonato

Para registrar la vacunación y otras actividades en el neonato, primero hay que abrirle una historia clínica. Y para poder entrar en el módulo de vacunas, el neonato debe tener **CIPA**, que es el identificador único del paciente en todo Sacyl.

Por tanto, cada centro hospitalario debe tener un circuito de alta de neonatos que garantice que se les asigna un **CIPA** al abrirles una historia clínica.

#### **Registrar la administración**

Por seguridad del paciente, **antes de la vacunación** debe comprobarse la identidad de la persona, valorar las contraindicaciones, las dosis recibidas anteriormente, las reacciones adversas previas y **registrar** la información necesaria en el módulo de vacunas de la historia clínica.

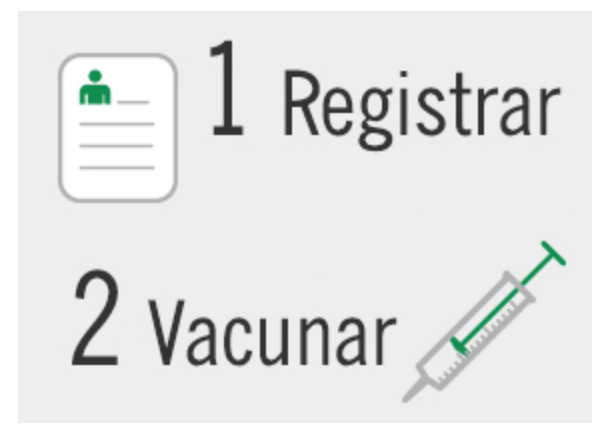

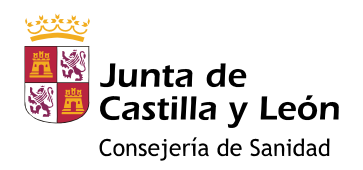

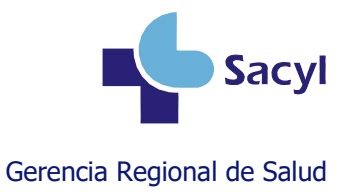

### Registrar la administración – Vacuna de calendario

## VRS: si el paciente nació a partir del 1 de octubre de 2024

### **GRIPE:** si el paciente tiene entre 6 y 59 meses o $\geq$ 60 años

La dosis ya estará disponible en su calendario, en estado pendiente (color naranja o azul)

| e denterente la fonde de la contre de la contre de la con   |
|----------------------------------------------------------------------------------------------------|
| Noteward         Office         James         Advencity         Unserved         Unserved <th< td=""></th<>                                                                                                    |
| Arrival 2008     Arrival 2008     A        |
| a contraction of the second of the second of   |
| A de la conserve de la conserve de l   |
| s a conserve a conserve conserve a conserve a conserve a conserve a conserve a conserve    |
| se versenta 201022 200020 20000 20000 200000 200000 200000 200000 200000 200000 2000000                                                                                                    |
| and and an and a second and a second a second a    |
| and a service of the service of the    |
| reror<br>recent devices de la device de la device de la dev |
| Anno 200000 2000000                                                                                                    |
| Administración Vacunal<br>Presentación Centro Propio Origen de la dosis Centro Propio<br>Marca comercial Localización Centro Propio Loce                                                                                                    |
| And and a service and a service and a service a service    |
| ne de debilitade.<br>Registrar vacuna<br>Administración<br>Presentación<br>Fecha administración<br>Centro Propio<br>Marca comercial<br>Localización<br>Observaciones                                                                                                    |
| ne avail 2000000 view a same view of the same view of the   |
| exe adviterende.  Does adviterende.  Does adviteren   |
| Ad prevendent un de honolones que que de presentant autoritation a stande de la construcción la construcción l   |
| Motivo       Calendario Vacunal         Presentación       Virus respiratorio sincitial       Dosis       0 días         Fecha administración       Edad       3       Días         Centro de vacunación       Centro Propio       Origen de la dosis       Centro Propio         Marca comercial       Lote                                                                                                    |
| Presentación       Virus respiratorio sincitial       Dosis       0 días         Fecha administración       Edad       3       Días         Centro de vacunación       Centro Propio       •       Origen de la dosis       Centro Propio         Marca comercial       •       Lote       •       •       •         Observaciones       •       •       •       •       •                                                                                                    |
| Fecha administración     Edad     3     Días       Centro de vacunación     Centro Propio     •     Origen de la dosis     Centro Propio       Marca comercial     •     Lote     •     •       Localización     •     •     •     •       Observaciones     •     •     •     •                                                                                                    |
| Centro de vacunación Centro Propio   Origen de la dosis Centro Propio  Marca comercial Localización  Observaciones                                                                                                    |
| Marca comercial Lote Lote Construction Construction Const   |
| Localización     Image: Comparison of the comparison of the comparison of th                             |
| Observaciones Observaciones                                                                                                    |
|                                                                                                    |
|                                                                                                    |

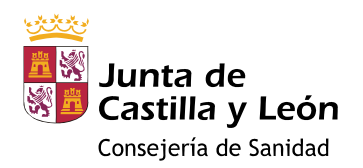

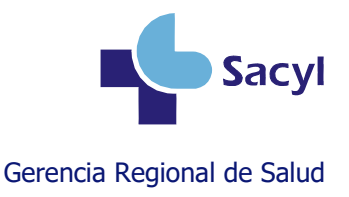

## Registrar la administración – Vacuna por indicación específica

VRS: si el paciente tiene menos de 24 meses y nació entre el 1 de octubre de 2022 y el 30 de marzo de 2024 GRIPE: si el paciente tiene entre 5 y 59 años COVID-19: cualquier paciente

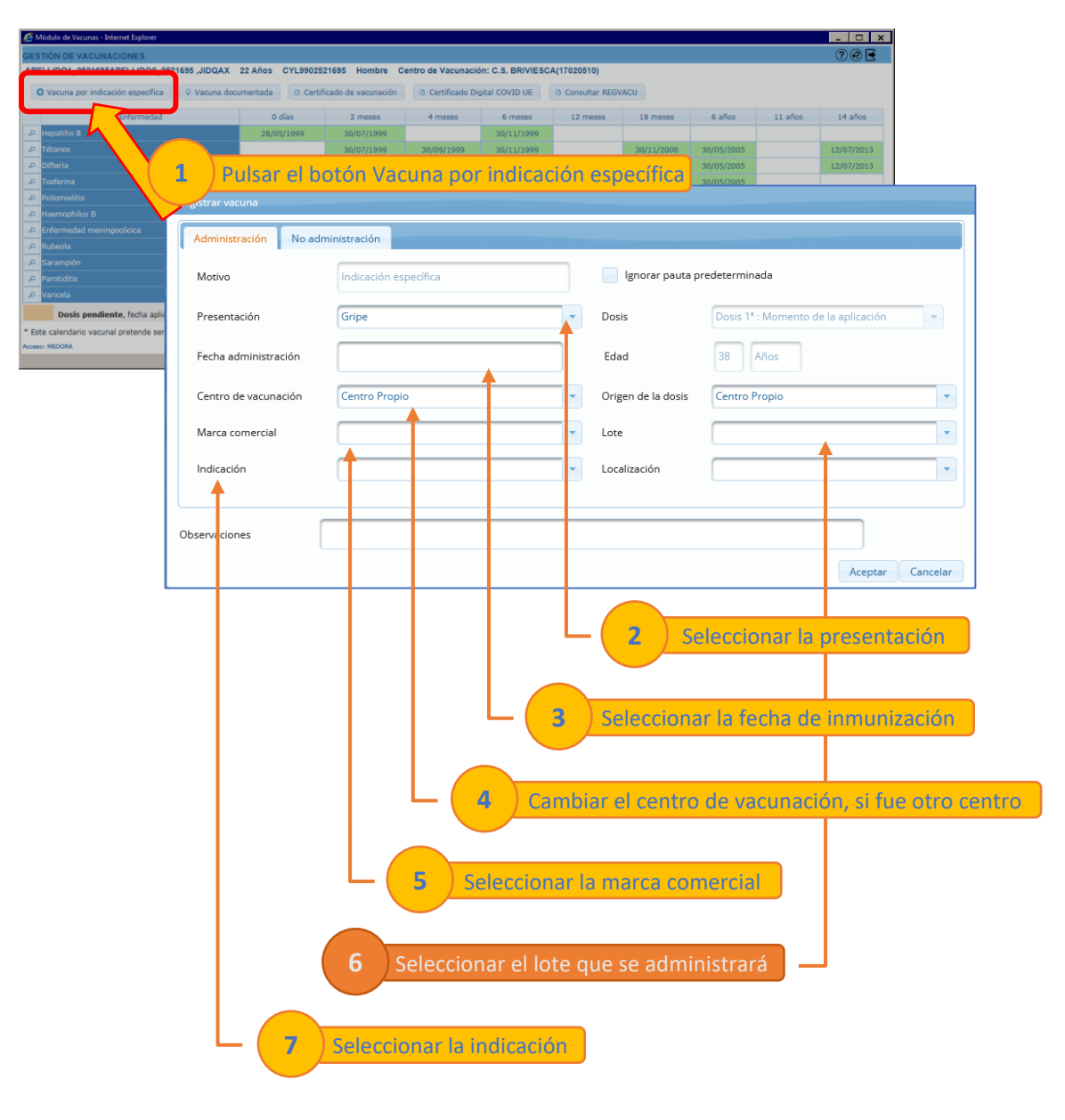

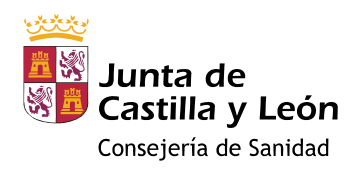

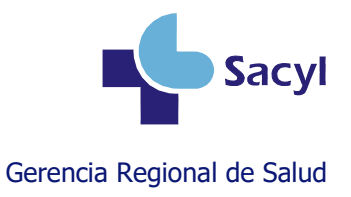

## Registrar la NO administración

#### VRS: si el paciente nació a partir del 1 de octubre de 2024 GRIPE: si el paciente tiene entre 6 y 59 meses $o \ge 60$ años

La dosis ya estará disponible en su calendario, en estado pendiente (color naranja o azul)

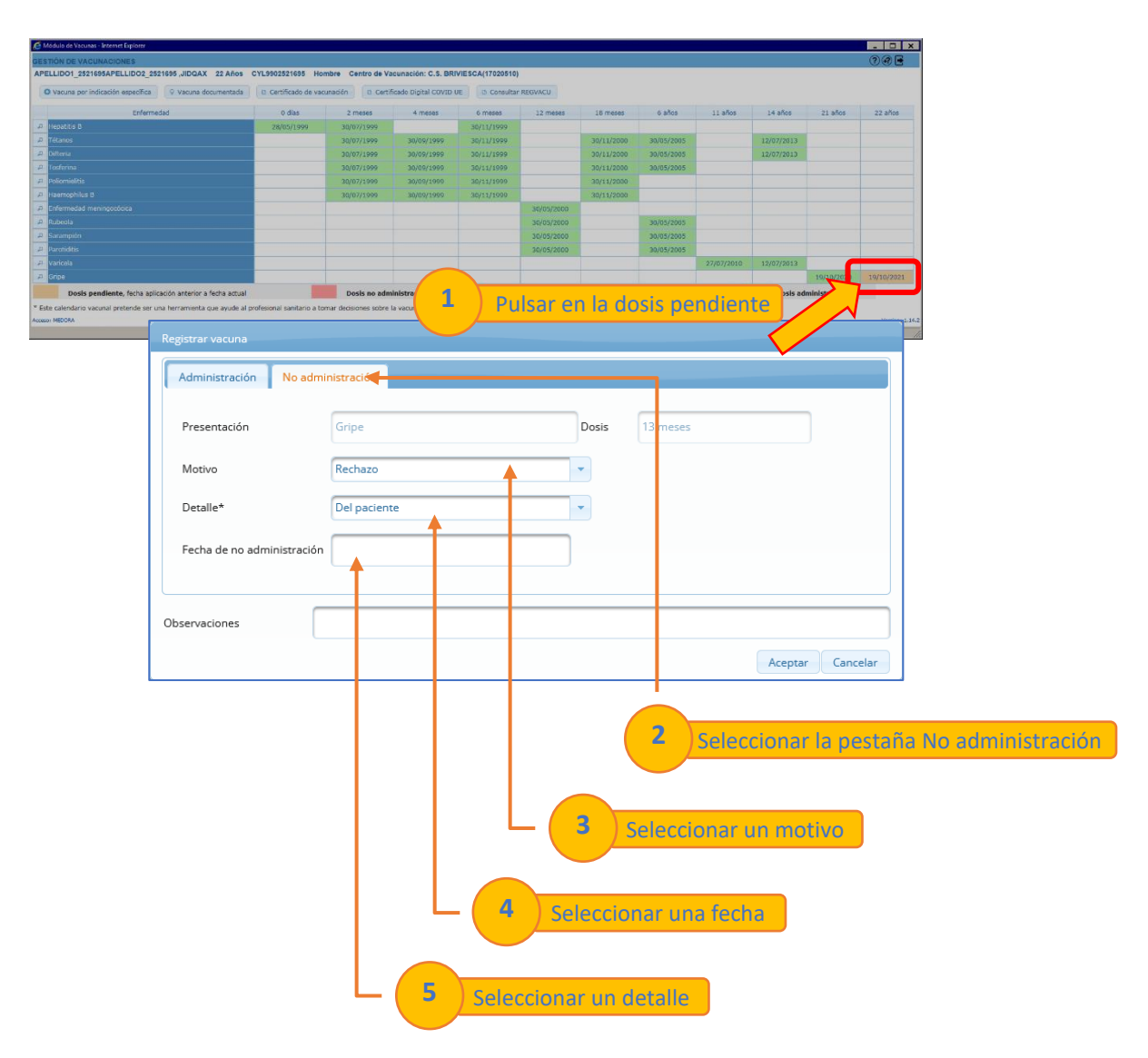

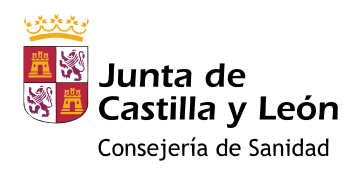

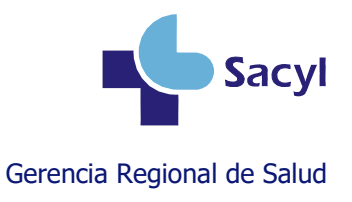

## Registrar la NO administración

VRS: si el paciente tiene menos de 24 meses y nació entre el 1 de octubre de 2022 y el 30 de marzo de 2024 GRIPE: si el paciente tiene entre 5 y 59 años COVID-19: cualquier paciente

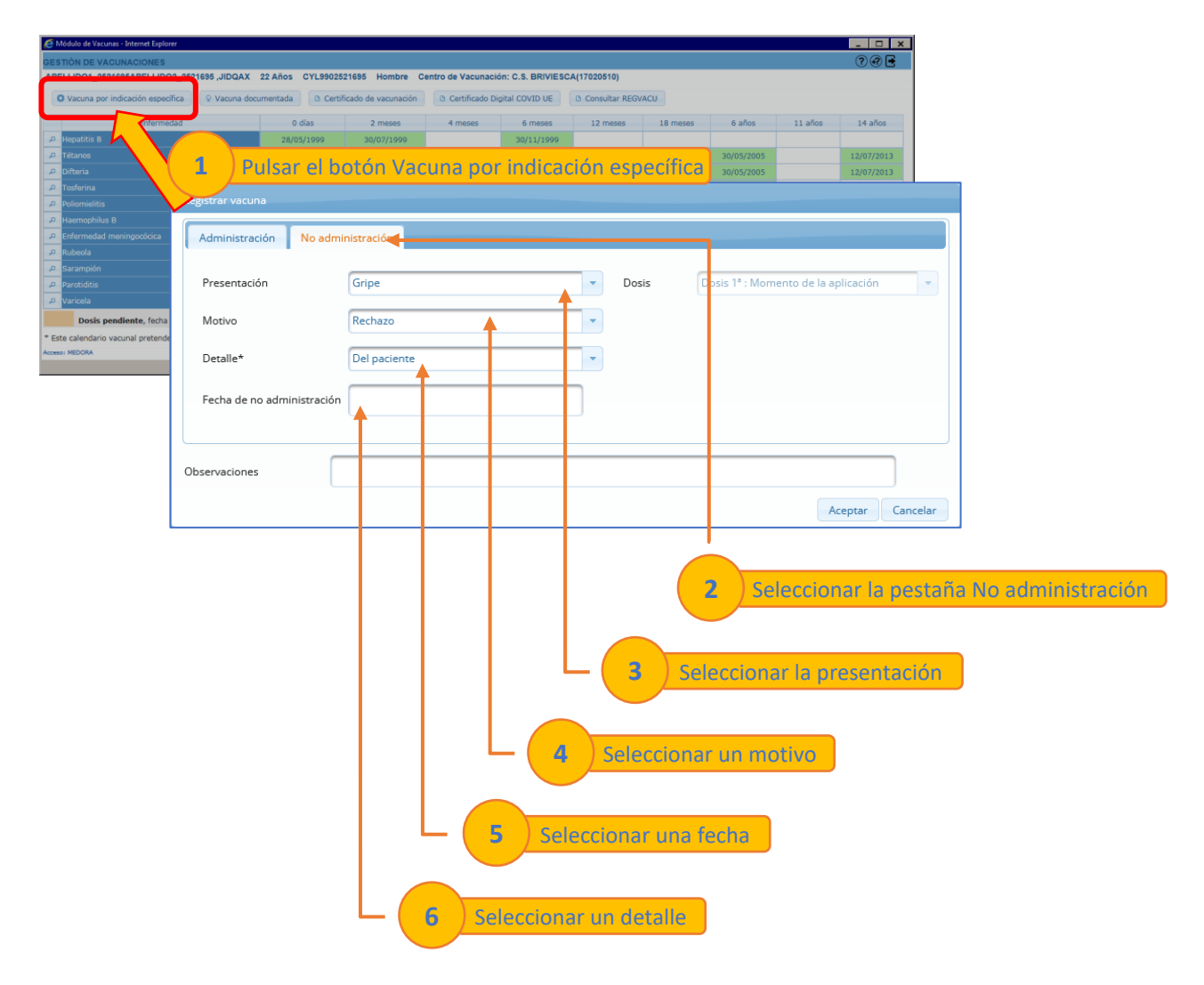

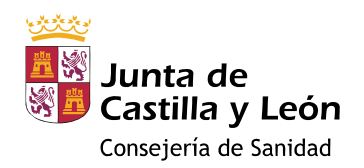

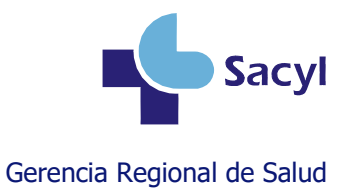

#### Registrar una dosis después de haber registrado su no administración

El caso de uso típico sería el de un paciente que rechazó la vacunación y posteriormente cambia de opinión y la consiente.

Se puede registrar la vacunación sin necesidad de borrar el rechazo que el paciente hizo en su momento.

| VACUNACIONES<br>2521695APELLIDO2_2521695,JIDQA | X 22 Años CYL9902521695 Hombre Centro d           | e Vacunación: C.S. BRIVIESCA(17020510)                     |                                               |                                                                | 000                                               |
|------------------------------------------------|---------------------------------------------------|------------------------------------------------------------|-----------------------------------------------|----------------------------------------------------------------|---------------------------------------------------|
| oor indicación específica 👘 🖓 Vacuna           | documentada 🛛 D. Certificado de vacunación 🛛 D. C | Certificado Digital COVID UE                               |                                               |                                                                |                                                   |
| Enformedad                                     | 0 dias 2 mesos                                    | 4 meses 6 meses 12 mese                                    | rs 18 meses 6 años :                          | 1 años 14 años 22                                              | años 23 años                                      |
|                                                | 28/03/1999 30/07/1999 30/07/1999                  | 30/09/1999<br>30/09/1999 30/11/1999                        | 30/11/2000 30/05/2005                         | 12/07/2013                                                     |                                                   |
|                                                | 30/07/1999                                        | 30/09/1999 30/11/1999                                      | 30/11/2000 30/05/2005                         | 12/07/2013                                                     |                                                   |
|                                                | 30/07/1999                                        | 30/09/1999 30/11/1999                                      | 30/11/2000 30/05/2005<br>30/11/2000           |                                                                |                                                   |
|                                                | 30/07/1999                                        | 30/09/1999 30/11/1999                                      | 30/11/2000                                    |                                                                |                                                   |
|                                                |                                                   | 30/05/20<br>30/05/20                                       | 100 30/05/2005                                |                                                                |                                                   |
|                                                |                                                   | 30/05/20                                                   | 30/05/2005                                    |                                                                |                                                   |
|                                                |                                                   | 30/05/20                                                   | 00 00/05/2005                                 | 07/2010 12/07/201                                              |                                                   |
|                                                |                                                   |                                                            |                                               | 18/3                                                           | 0/2021 0/10/2022                                  |
| Dosis pendiente, fecha aplicación anterior     | r a fecha actual                                  | 'ulsar en la dosis n                                       | o administrada                                |                                                                |                                                   |
|                                                |                                                   |                                                            |                                               |                                                                |                                                   |
| istrar vacuna                                  |                                                   |                                                            | Selecc                                        | i DOTON AGI<br>ón de acción a<br>Ver administra<br>Administrar | ninistrar dosis<br>realizar ×<br>aciones<br>dosis |
| dministración No adr<br>Notivo                 | Indicación específica                             | Ignorar p                                                  | aora presentitidad                            |                                                                |                                                   |
| Presentación                                   | Gripe                                             | ▼ Dosis                                                    | Dosis 1ª : Momento d                          | e la aplicación                                                | -                                                 |
| Fecha administración                           | <b>↓</b>                                          | Edad                                                       | 38 Años                                       |                                                                |                                                   |
| Centro de vacunación                           | Centro Propio                                     | Origen de la de                                            | osis Centro Propio                            |                                                                |                                                   |
| Marca comercial                                |                                                   | - Lote                                                     |                                               |                                                                | <b>-</b>                                          |
| Indicación                                     |                                                   | <ul> <li>Localización</li> </ul>                           |                                               |                                                                |                                                   |
| servaciones                                    |                                                   |                                                            |                                               |                                                                |                                                   |
|                                                |                                                   |                                                            |                                               | Aceptar Cano                                                   | telar                                             |
|                                                | 2 s<br>3 Seleccionar la                           | seleccionar la fech<br>ionar el lote que s<br>i indicación | <mark>a de inmunizac</mark><br>e administrará | ón                                                             |                                                   |
|                                                |                                                   | .6                                                         |                                               |                                                                |                                                   |

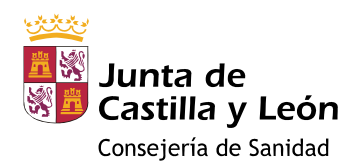

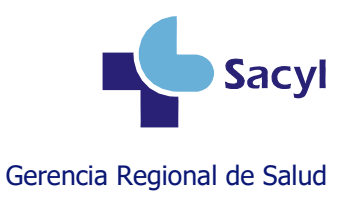

## **Borrar una dosis**

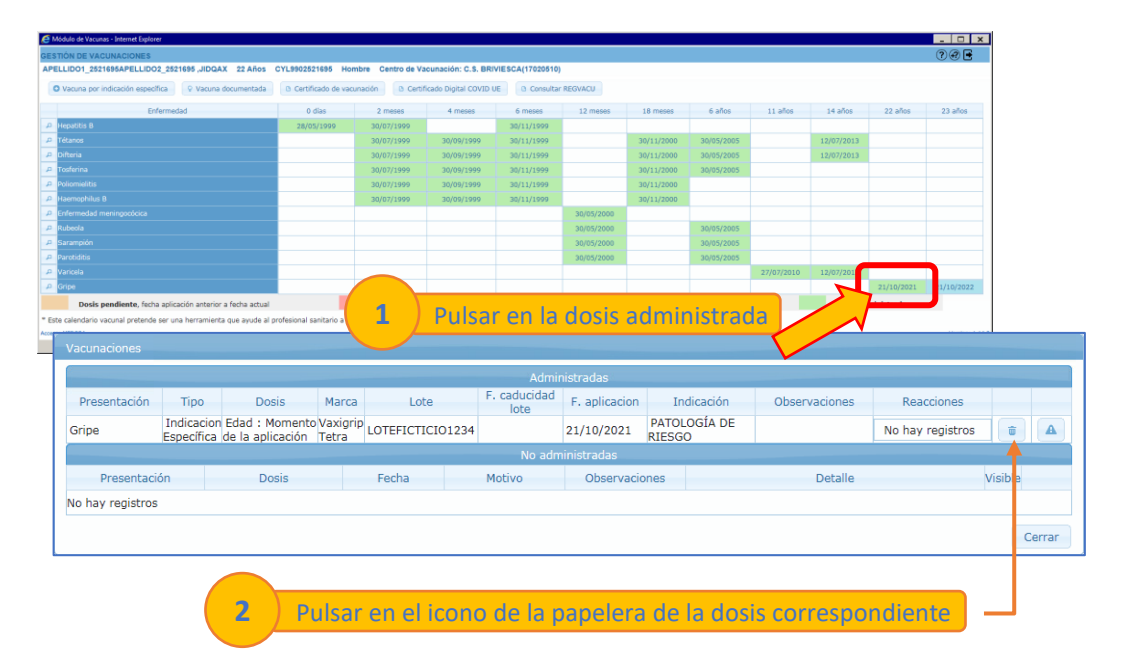

Si hay un error en el registro de una dosis, hay que borrarla y volverla a registrar con los datos correctos.

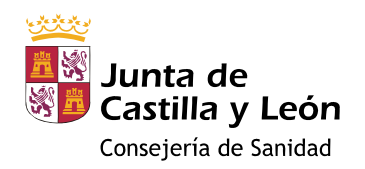

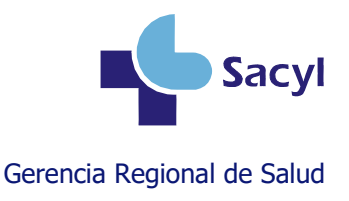

#### Registrar una dosis documentada

Si la dosis **se administró en el pasado** y el paciente **aporta documento vacunal** que lo demuestre, la vacuna se puede registrar desde Vacuna documentada.

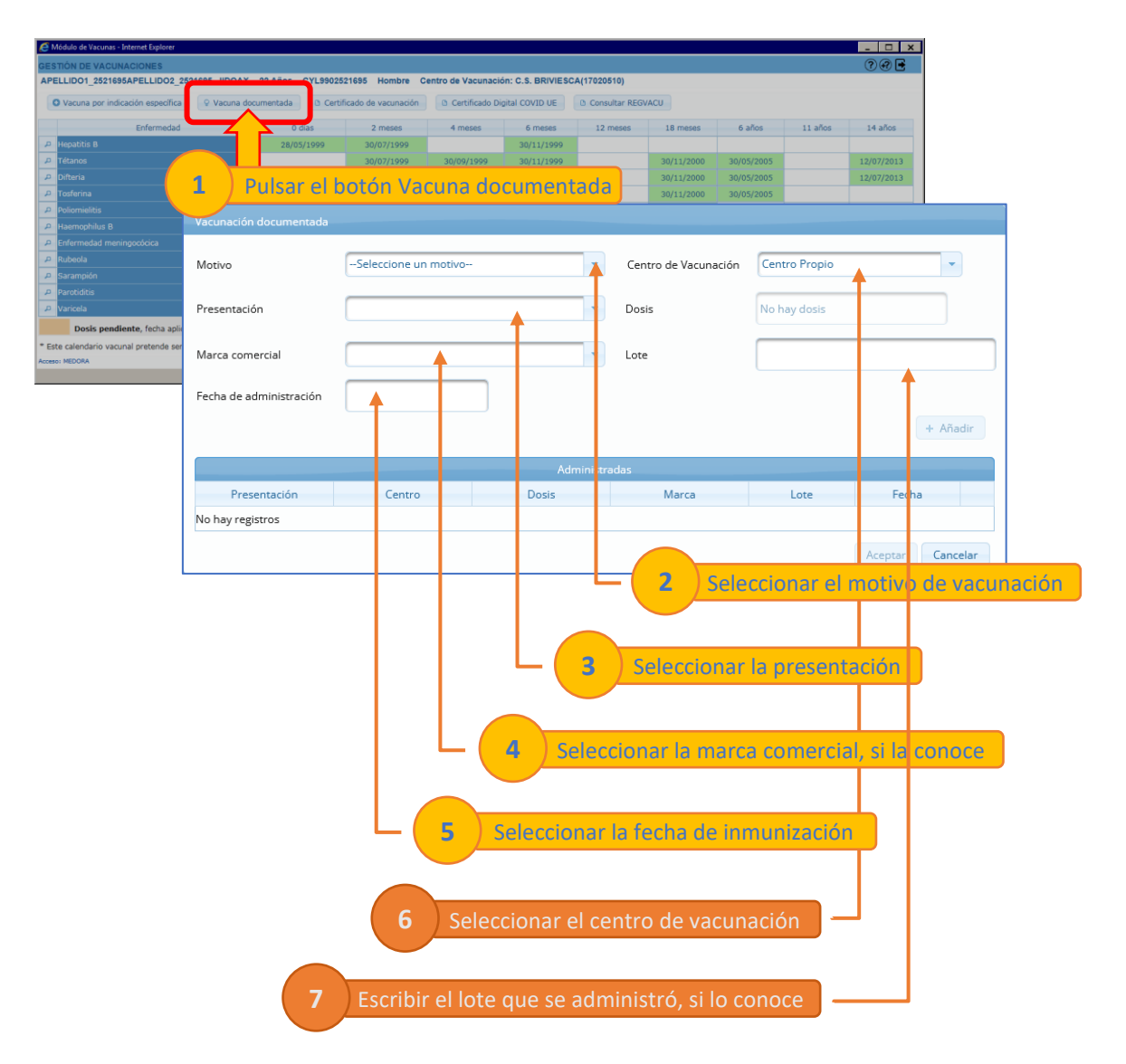

Existe un videotutorial en el Portal de Salud que explica cómo registrar vacunas documentadas: <u>https://www.saludcastillayleon.es/intranet-profesional/es/historia-clinica-electronica/ayudas-</u> <u>tutoriales/vacunas</u>

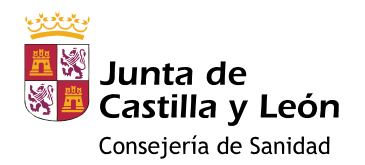

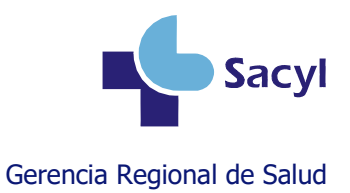

Las dosis de **COVID-19** y de **nirsevimab** registradas en otras comunidades autónomas se pueden consultar e importar en el módulo de vacunas desde Consultar REGVACU.

| 🥰 Módulo de Vacunas - Internet Explorer          |             |                            |                      |               |                |                    |                 |             |            | - 0        | ×              |    |
|--------------------------------------------------|-------------|----------------------------|----------------------|---------------|----------------|--------------------|-----------------|-------------|------------|------------|----------------|----|
| GESTIÓN DE VACUNACIONES                          |             |                            |                      |               |                |                    |                 |             |            | ??         | •              |    |
| APELLIDO1_2521695APELLIDO2_2                     | 521695 ,JID | QAX 22 Años CYL99025       | 21695 Hombre Co      | entro de Vacu | nación: C.S.   | BRIVIESCA (170205) | 10)             |             |            |            |                |    |
| O Vacuna por indicación específica               | 💡 Vacu      | ina documentada 🛛 🗅 Certif | icado de vacunación  | 🗅 Certifica   | do Digital COV | ID UE Consul       | tar REGVACU     |             |            |            |                |    |
| Enfermedad                                       |             | 0 días                     | 2 meses              | 4 meses       | 6 1            | meses              | ves 18 meses    | 6 años      | 11 años    | 14 años    | -              |    |
| 🔎 Hepatitis B                                    | _           | 28/05/1999                 | 30/07/1999           |               | 30/1           | 11/1999            |                 |             |            |            |                |    |
| 🔎 Tétanos                                        |             |                            | 30/07/1999           | 30/09/199     | 9 30/1         | 11/1999            | 30/11/2000 30   | /05/2005    |            | 12/07/20   | 13             |    |
| 🔎 Difteria                                       | 1           | Pulsar el l                | hotón Cc             | nsult         | ar RE          | GVACU              | 30/11/2000 30   | /05/2005    |            | 12/07/20   | 13             |    |
| P Tosferina                                      | ÷ ,         |                            |                      | mount         |                | 017.00             | 30/11/2000 30   | /05/2005    |            |            |                |    |
| D Usemenhilus D                                  | vucunas     |                            |                      |               |                |                    |                 |             |            |            |                |    |
| Primerinophilus B     Enfermentari meningocócica |             |                            |                      |               |                |                    |                 |             |            |            |                |    |
| P Rubeola                                        |             |                            |                      |               |                | Administrad        | as              |             | Paula      |            |                |    |
| P Sarampión                                      | Cargar      | Presentacion               | Marca                | Lote          | F. Aplicación  | Gri                | upo poblacional | N°Dosis     | Completa   | Booster    | CA de vacunaci | ón |
| 🔎 Parotiditis                                    |             | COVID-19 (Moderna)         | Spikevax             | 3001939       | 13/05/2021     | Edad de riesgo     |                 | 1           | No         | No         | MADRID         |    |
| 🔎 Varicela                                       |             | COVID-19 (Moderna)         | Spikevax             | 3002330       | 14/06/2021     | Edad de riesgo     |                 | 2           | No         | No         | MADRID         |    |
| Dosis pendiente, fecha apli                      |             | COVID-19 (Moderna)         | Spikevax             | 031G21A       | 17/01/2022     | Edad de riesgo     |                 | 3           | No         | Si         | MADRID         |    |
| * Este calendario vacunal pretende se            |             |                            |                      |               |                |                    |                 | 1           |            |            | 1              |    |
| Acceso: MEDORA                                   |             |                            |                      |               |                | No Administra      | adas            | 6           |            | 0          |                |    |
|                                                  | Cargar      | Presentacion               | Marca                | F. No Apli    | cación         | Motivo             | Descripción     | poblacional | N° Dosis   | Completa   | CA de vacunaci | ón |
|                                                  | No hay ir   | nformación de vacunas Co   | rid no aplicadas par | a este pacier | nte            |                    |                 |             |            |            |                |    |
|                                                  |             |                            |                      |               |                |                    |                 |             |            |            |                |    |
|                                                  |             |                            |                      |               |                |                    | Ca              | rgar dosis  | Cargar dos | is no admi | nistradas Ceri | ar |
| L                                                |             |                            |                      |               |                |                    |                 | T           |            |            |                |    |
|                                                  |             |                            |                      |               |                |                    |                 |             |            |            |                |    |
|                                                  |             | - ( <b>2</b> ) Se          | elecciona            | ir la/s       | dosis          | aue aui            | era importar    |             |            |            |                |    |
|                                                  |             |                            |                      |               |                | 1.1.1.1.1          |                 |             |            |            |                |    |
|                                                  |             |                            |                      |               |                |                    |                 |             |            |            |                |    |
|                                                  |             |                            |                      |               |                |                    |                 |             |            |            |                |    |
|                                                  |             |                            |                      |               | 3              | Pulsar (           | Cargar dosis    |             |            |            |                |    |
|                                                  |             |                            |                      |               |                |                    |                 |             |            |            |                |    |

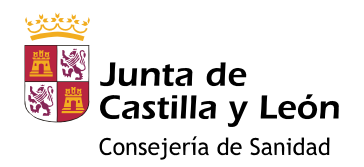

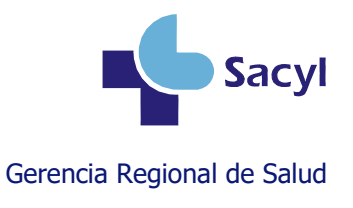

#### Acceder al módulo de vacunas

**Desde Jimena** 

| Acceso Ap                     | licacio       | nes       |        |         |        |         |            |          |         |        |  |        |  |
|-------------------------------|---------------|-----------|--------|---------|--------|---------|------------|----------|---------|--------|--|--------|--|
|                               | <u>گە</u>     | <b>()</b> |        |         | V      |         | <b>(</b> ) | @        | SIC3    | 1      |  | HCDSNS |  |
| Desde Gacel<br>Desde el episo | la<br>odio ab | ierto ei  | n Gace | la se a | iccede | al epis | odio al    | bierto e | en Jime | ena y, |  |        |  |

de ahí, al módulo de vacunas.

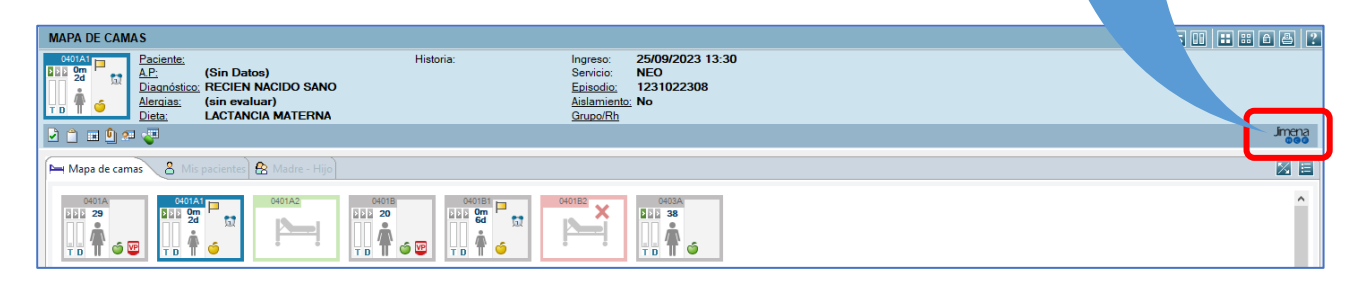

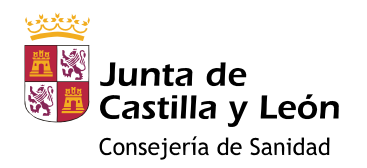

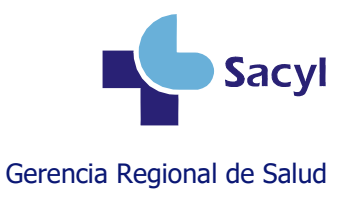

## Crear un lote en el almacén (para gestores del almacén)

#### Si es la primera vez que se recibe ese lote

| 🦲 Vacuni    | as SACYL - Internet Explorer       |                               |                           |                            |         |   | -          |         | ×        |
|-------------|------------------------------------|-------------------------------|---------------------------|----------------------------|---------|---|------------|---------|----------|
| GESTIÓI     | N DE EXISTENCIAS DE                | LOTES                         |                           |                            |         |   | (          | 2 🛃     |          |
| C.S. BRI    | VIESCA (17020510)                  |                               |                           |                            |         |   |            |         |          |
| Mo          | ostrar Todos 💿 Mostrar             | r sólo activos con existência | Añadir Lote               | ros Informe de existencias |         |   |            |         |          |
| Activo      | Marca 🗧                            | Añadir lote                   |                           |                            |         |   | Accior     | 105     |          |
| ACUVO       |                                    | Marca: *                      | Fluad Tetra               | Congeladas:                |         |   | Accioi     | 0.5     |          |
|             | Nimenrix                           | Lote: *                       | FLUADPRUEBA               | Partículas en suspensión:  |         | + | (-) (P)    | 1       |          |
|             | Tetraxim                           | Fecha de Caducidad *          | * 30/06/2024              | Cadena del frío rota:      |         | + | - P        |         |          |
|             | Pneumovax 23                       | Recibidas: *                  | 100                       | Rotas:                     |         | + | <b>- P</b> | 1       |          |
|             | <ul> <li>Vaxigrip Tetra</li> </ul> | Temperatura (°C):             |                           |                            |         | + | - P        | 1       | Û        |
|             | M-M-RvaxPro                        |                               |                           |                            |         | + | - P        | 1       | Ũ        |
|             | Efluelda                           | Observaciones:                | 30                        | 0 caracteres restantes     |         | + | - P        | 1       | 1        |
|             | M-M-RvaxPro                        |                               | ~                         |                            |         | + | - P        |         |          |
|             | Vaxigrip Tetra                     |                               |                           |                            | Acentar | + | - P        |         | T        |
|             | Bexsero                            |                               |                           |                            | Асериа  | + | - P        |         | Û        |
|             | Prevenar 13                        | GH8141                        | Neumococo 13-valent       | e 31/05/2025               | 1       | + | - P        |         | T        |
|             |                                    |                               | (1 of 6) 😐 🗠 <b>1 2</b> 3 | 3 4 5 6 ▶ ▶ 10 ₩           |         |   |            |         |          |
|             |                                    |                               |                           |                            |         |   |            |         |          |
|             |                                    |                               |                           |                            |         |   |            |         |          |
|             |                                    |                               |                           |                            |         |   | -          | Version | : 1.18.3 |
| https://vac | u.sacyl.es/moduloSSCC/faces        | s/existencias.xhtml           |                           |                            |         |   |            |         | - //.    |

#### Si ese lote se ha recibido más veces

| 🥖 Vacunas                           | SACYL - Internet Explorer   |                                                                                                    |                                                                                                    |                                                                                                    |                          |               |   |   |        |         | ×         |
|-------------------------------------|-----------------------------|----------------------------------------------------------------------------------------------------|----------------------------------------------------------------------------------------------------|----------------------------------------------------------------------------------------------------|--------------------------|---------------|---|---|--------|---------|-----------|
| GESTIÓN                             | DE EXISTENCIAS DE L         | LOTES                                                                                                    |                                                                                                    |                                                                                                    |                          |               |   |   | G      | ) 🖻     |           |
| C.S. BRIV                           | IESCA (17020510)            |                                                                                                    |                                                                                                    |                                                                                                    |                          |               |   |   |        |         |           |
| C Vacunas SACYL - Internet Explorer |                             |                                                                                                    |                                                                                                    |                                                                                                    |                          |               |   |   |        |         |           |
| Mos                                 | strar Todos 🛛 () Mostrar    | sólo activos con existencia                                                                                                   | 15                                                                                                    |                                                                                                    |                          |               |   |   |        |         |           |
|                                     | <u> </u>                    |                                                                                                    |                                                                                                    | Existencias                                                                                                    |                          |               |   |   |        |         |           |
|                                     | Marca 🗘                     | Lote ≎                                                                                                    | Presen                                                                                                    | tación \$                                                                                                    | F.Caducidad 😂            | Existencias 🗇 |   |   |        |         |           |
| Activo                              |                             |                                                                                                    |                                                                                                    |                                                                                                    |                          |               |   | A | scione | )S      |           |
|                                     | Apexxnar                    | GE7184                                                                                                    | Entrada de vacunas                                                                                                    |                                                                                                    |                          | ×             | + | - | 9      | 1       | T         |
|                                     | Varivax                     | X014988                                                                                                    | _                                                                                                    |                                                                                                    | _                        |               | + | - | 9      | 1       | T         |
|                                     | DiTeBooster                 | DT394A                                                                                                    | Con existencias<br>Existe<br>Con existencias<br>Existe<br>Con existencias<br>Existe<br>Presentación ≎<br>Entrada de vacunas<br>Congeladas:<br>Particulas en suspensión:<br>(3M241V<br>Observaciones:<br>V022280<br>D1392A<br>Agregar entrada Cancelar<br>J027223<br>Hepatitis B<br>(3 of 6) 🛒 ≪ 1 2 5<br>Congeladas: | 100                                                                                                    | Temperatura (°C) :       |               | + | - | 9      | 1       | Ō         |
|                                     | Fluad Tetra                 | FLUADPRUEBA                                                                                                    | Congeladas:                                                                                                    | ]                                                                                                    | Cadena del frío rota:    |               |   | - | 9      |         | Û         |
|                                     | Rotateq                     | W030605                                                                                                    | Aliadir Lote     Existencias     Existencias     Presentación       Entrada de vacunas  Recibidas: *     100 Congeladas: Partículas en suspensión: Observaciones:  Agregar entrada Cancelar Hepatitis B     (3 of 6)                                                                                                 | Rotas:                                                                                                    |                          | +             | - | 9 |        | Ũ       |           |
|                                     | Tetraxim                    | V3M241V                                                                                                    |                                                                                                    | Existencias   Existencias   Presentación como de existencias   Presentación como de existencias   1000   Temperatura (°C) :   Cadena del frio rota:   nsión:   Rotas:   300 caracteres restantes   Cancelar   Hepatitis B 31/10/2023 2 10 1 2 3 4 5 6 (** ** 10 ) |                          | +             | - | 9 |        | Û       |           |
|                                     | HBVAXPRO 10<br>microgramos  | X001473                                                                                                    | Observaciones:                                                                                                    |                                                                                                    | 300 caracteres restantes |               | + | - | 9      | 1       | T         |
|                                     | Vaxelis                     | W023280                                                                                                    |                                                                                                    |                                                                                                    |                          |               | + | - | 2      |         |           |
|                                     | DiTeBooster                 | DT392A                                                                                                    | Agregar entrada Cance                                                                                                    | elar                                                                                                    |                          |               | + | - | 2      |         | 1         |
|                                     | HBVAXPRO 10<br>microgramos  | ISTENCIAS DE LOTES (17020510)    Añiadir Lote  Añiadir Lote  Limpiar filtros Inform  Ios Mostrar sólo activos con existencias | 31/10/2023                                                                                                    | 2                                                                                                    | +                        | -             | P |   | 1      |         |           |
|                                     |                             |                                                                                                    |                                                                                                    |                                                                                                    |                          |               |   |   |        |         |           |
|                                     |                             |                                                                                                    |                                                                                                    |                                                                                                    |                          |               |   |   |        | Version | n: 1.18.3 |
| https://vacu                        | .sacyl.es/moduloSSCC/faces/ | /existencias.xhtml                                                                                                    |                                                                                                    |                                                                                                    |                          |               |   |   |        |         |           |

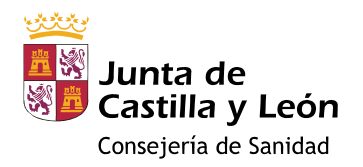

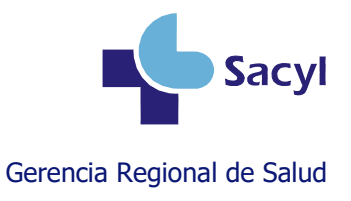

#### Si se ha equivocado al introducir el lote

Si todavía no se ha administrado ninguna dosis de un lote, puede modificarlo o borrarlo.

| STIÓN I | DE EXISTENCIAS DE I        | LOTES                       |              |                                |                        |               |              |    | ?      | •      |   |
|---------|----------------------------|-----------------------------|--------------|--------------------------------|------------------------|---------------|--------------|----|--------|--------|---|
| Most    | rar Todos 💿 Mostrar        | sólo activos con existencia | O Añadir L   | ote  Limpiar filtros           | Informe de existencias |               |              |    |        |        |   |
|         |                            |                             |              | Existencias                    |                        |               |              |    |        |        |   |
| ctivo   | Marca 🗢                    | Lote ≎                      |              | Presentación 🗇                 | F.Caducidad 🗢          | Existencias 🗢 |              | Ac | ciones | ;      |   |
|         | Apexxnar                   | GE7184                      |              |                                |                        |               | +            | -  | Q      | 1      |   |
|         | Varivax                    | X014988                     | Modificar lo | te                             | ×                      | +             | -            | Q  | -      |        |   |
|         | DiTeBooster                | DT394A                      | Lote: *      | FLUADPRUEBA                    | Marca: * Fluad Tetra   | -             | +            | -  | R      |        | l |
|         | Fluad Tetra                | FLUADPRUEBA                 | Fecha de Ca  | aducidad * 31/08/2024          | d * 31/08/2024         |               |              |    | -7     | 1      |   |
|         | Rotateq                    | W030605                     |              |                                | +                      | -             | $\mathbf{r}$ | 1  | Í      |        |   |
|         | Tetraxim                   | V3M241V                     |              |                                |                        | Aceptar       | +            | -  | P      | 1      |   |
|         | HBVAXPRO 10<br>microgramos | X001473                     |              | Hepatitis B                    | 31/08/2025             | 1             | +            | -  | ٩      | 1      |   |
|         | Vaxelis                    | W023280                     |              | DTPa-VHB-VPI/Hib (Hexavalente) | 30/09/2024             | 15            | +            | -  | 9      |        |   |
|         | DiTeBooster                | DT392A                      |              | Difteria, Tétanos              | 31/05/2025             | 19            | +            | -  | 2      |        |   |
|         | HBVAXPRO 10<br>microgramos | U027223                     |              | Hepatitis B                    | 31/10/2023             | 2             | +            | -  | P      |        |   |
|         |                            |                             | (3 c         | of 6) 🛛 🕶 12345                | 6 Þ> ⊨ 10 ¥            |               |              |    |        |        | l |
|         |                            |                             |              |                                |                        |               |              |    | V      | ersion |   |
| 11      | acyl es/moduloSSCC/faces   | /existencias yhtml          |              |                                |                        |               |              |    |        |        | ł |

Si ya se ha administrado alguna dosis de ese lote, la aplicación no le permitirá modificarlo ni borrarlo. Si necesita corregirlo, deberá solicitarlo a través del Centro de Atención a Usuarios (CAU).

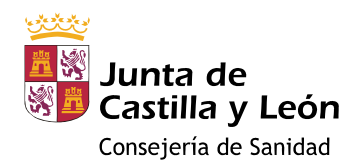

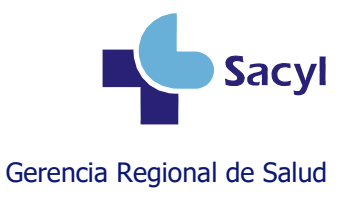

## Más información

#### Manual de usuario del módulo de vacunas

https://www.saludcastillayleon.es/intranet-profesional/es/historia-clinica-electronica/manuales/vacunas

#### Videotutoriales sobre el módulo de vacunas

https://www.saludcastillayleon.es/intranet-profesional/es/historia-clinica-electronica/ayudastutoriales/vacunas